#### 😑 🛈 💎 <sup>4</sup> 🖊 🖌 🚺 08:49

### ← Comunidado de Venda

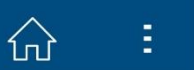

#### Orientações:

Aqui você pode solicitar Comunicado de Venda do seu veículo por um prazo de 30 dias a partir da data de venda.

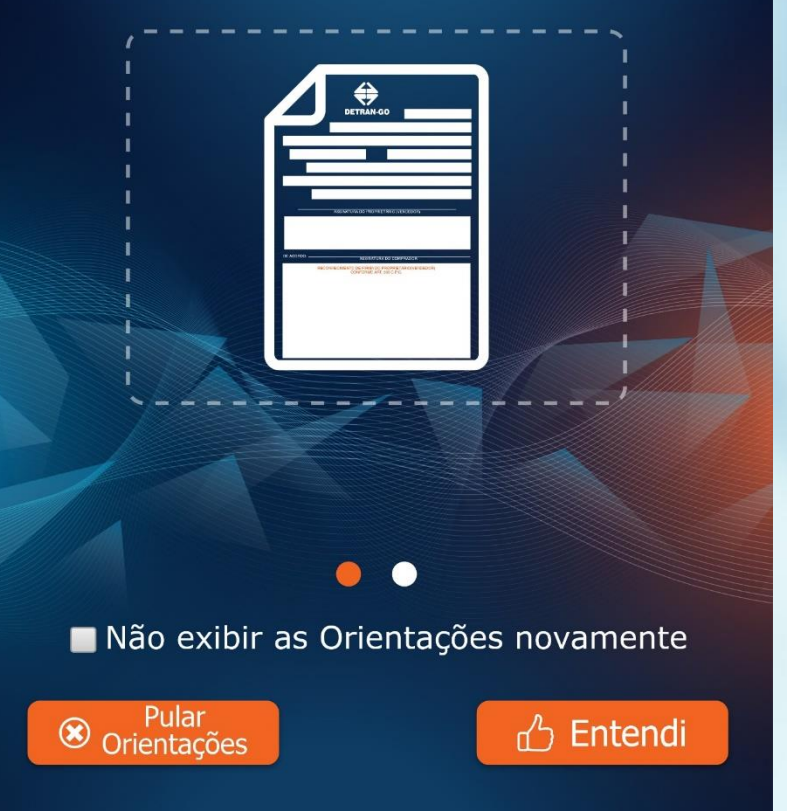

# Detran GO ON

Comunicado de Venda

Leia atentamente as orientações que envolvem a inclusão do comunicado de venda.

### 😑 🛈 💎 <sup>4</sup> 🖌 🖌 💆 08:49

ínì

Comunidado de Venda

 $\leftarrow$ 

- 1 Identificar Veículo
- ② Informar dados do Comprador
- ③ Informar endereço do Comprador
- ④ Informar dados da Venda
- 5 Foto do Certificado Registro do Veículo (CRV)
- 6 Emitir Comunidado de Venda

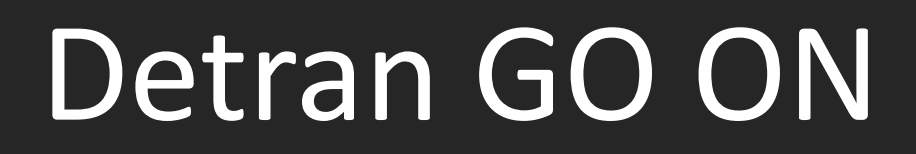

Comunicado de Venda

O primeiro passo e selecionar o veículo.

Selecione a opção "Identificar o Veículo".

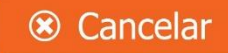

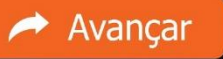

### 😑 🛈 💎 <sup>4</sup> 🖌 🖌 💈 08:49

ſлÌ

### ← Comunidado de Venda

Consulta realizada em dd/mm/aaaa - hh:mm

#### Escolha o Veículo

| Placa     | Renavan   |   |
|-----------|-----------|---|
| AAA-2323  | 111111111 | > |
| Honda Fit |           |   |
| Placa     | Renavan   |   |
| BBB-3232  | 111111111 | > |
| Honda Fit |           |   |
|           |           |   |

# Detran GO ON

Comunicado de Venda

Selecione o veículo.

Só apareceram os veículos que estão em propriedade do usuário autenticado.

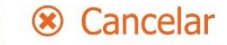

😑 🛈 💎 <sup>4</sup> 🖌 🖌 💈 08:49

← Comunidado de Venda

Ξ.

ĺΠÌ

Leia os termos de responsabilidade para o Comunicado de Venda

RESPONSABILIZO-ME pelo preenchimento correto das informações/dados e que os mesmos estão de acordo com o documento enviado. Estou ciente que posso responder civil, penal e administrativamente pela verdade das informações fornecidas.

Li e Aceito o conteúdo das orientações acima

Cancelar

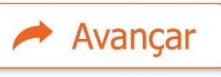

# Detran GO ON

Comunicado de Venda

Leia atentamente o termo de responsabilidade.

Ao final marque a opção "Li e Aceito o conteúdo das orientações acima".

Lembre-se que você é o responsável por todos os dados informados no processo de comunicado de venda.

### 😑 🛈 マ <sup>4</sup> 🖌 🖌 💈 08:49

íл)

← Comunidado de Venda

Consulta realizada em dd/mm/aaaa - hh:mm

#### Dados do Veículo

| Placa          | Ano Fábricação |
|----------------|----------------|
| AAA-0000       | 00/00/0000     |
| Chassi         | Cor            |
| A0AAA000AA0000 | Lorem Ipsum    |

Marca/Modelo

Lorem Ipsum

#### Dados do Comprador

| CPF/CNPJ<br>999.999.999-99 |         |
|----------------------------|---------|
| Nome/Razão Social          |         |
| Lorem Ipsum                |         |
|                            |         |
|                            |         |
|                            |         |
|                            |         |
| Cancelar                   | Avançar |
|                            |         |

# Detran GO ON

Comunicado de Venda

Confirme os dados do veículo. Informe os dados do comprador.

Revise os dados e em seguida clique no botão "Avançar".

#### 😑 🛈 マ <sup>4</sup> 🖌 🖌 🚺 08:49

Comunidado de Venda

 $\leftarrow$ 

62 🗄

#### Dados do endereço do Comprador:

| * Campos de preenchimento obrigatório |                             |   |  |  |  |
|---------------------------------------|-----------------------------|---|--|--|--|
| ſ                                     | *CEP                        |   |  |  |  |
|                                       | 000000000 Consultar         |   |  |  |  |
|                                       |                             |   |  |  |  |
|                                       | Buscar meu CFP nos Correios |   |  |  |  |
|                                       | Correios                    |   |  |  |  |
| ſ                                     | *Logradouro                 |   |  |  |  |
|                                       | Lorem Ipsum                 |   |  |  |  |
| C                                     |                             |   |  |  |  |
| ſ                                     | *Complemento                |   |  |  |  |
|                                       | Lorem Ipsum                 |   |  |  |  |
| C                                     |                             |   |  |  |  |
|                                       | *Bairro                     |   |  |  |  |
|                                       | Lorem Ipsum                 |   |  |  |  |
|                                       | *Número *UF                 |   |  |  |  |
|                                       | 00000000                    | 1 |  |  |  |
| L                                     |                             |   |  |  |  |
| 5                                     | *Município                  |   |  |  |  |
|                                       | Lorem Ipsum                 |   |  |  |  |
|                                       |                             |   |  |  |  |
|                                       |                             |   |  |  |  |
|                                       |                             |   |  |  |  |
| (                                     |                             |   |  |  |  |
| L                                     | 🙁 Cancelar 🥟 Avançar        |   |  |  |  |
|                                       |                             |   |  |  |  |

### Detran GO ON

Comunicado de Venda

Preencha corretamente o endereço do COMPRADOR.

Obs: Caso o endereço seja muito extenso, abrevie de forma clara.

|         |                  | <del>-</del> © 1 | 🔻 <sup>4G</sup> 🖌 | 1 3                    | 08:49 |
|---------|------------------|------------------|-------------------|------------------------|-------|
| ÷       | Comunida         | do de Ve         | nda               | $\widehat{\mathbf{W}}$ | Ξ     |
|         | Consulta realiza | ada em dd/mr     | n/aaaa - hh:i     | mm                     |       |
| Dado    | s da Venda       |                  |                   |                        |       |
| Valor o | la Venda         |                  |                   |                        |       |
| R\$     | 000,00           |                  |                   |                        |       |
| Data d  | a Venda          |                  |                   |                        |       |
| 00/     | 00/000           |                  |                   |                        |       |
| Data C  | artório          |                  |                   |                        |       |
| 00/     | 00/000           |                  |                   |                        |       |
| Númer   | o CRV            |                  |                   |                        |       |
| 999     | 999999999        |                  |                   |                        |       |
|         |                  |                  |                   |                        | K     |
|         |                  |                  |                   |                        |       |
|         |                  |                  |                   |                        |       |
|         |                  |                  |                   |                        |       |
|         |                  |                  |                   |                        |       |
|         |                  |                  |                   |                        |       |
|         | Cancelar         |                  |                   | Avanc                  | ar    |
|         |                  |                  |                   | Avany                  |       |
|         |                  |                  |                   |                        |       |

## Detran GO ON

Comunicado de Venda

Informe os dados da venda do veículo e o CRV.

Revise tudo e avance.

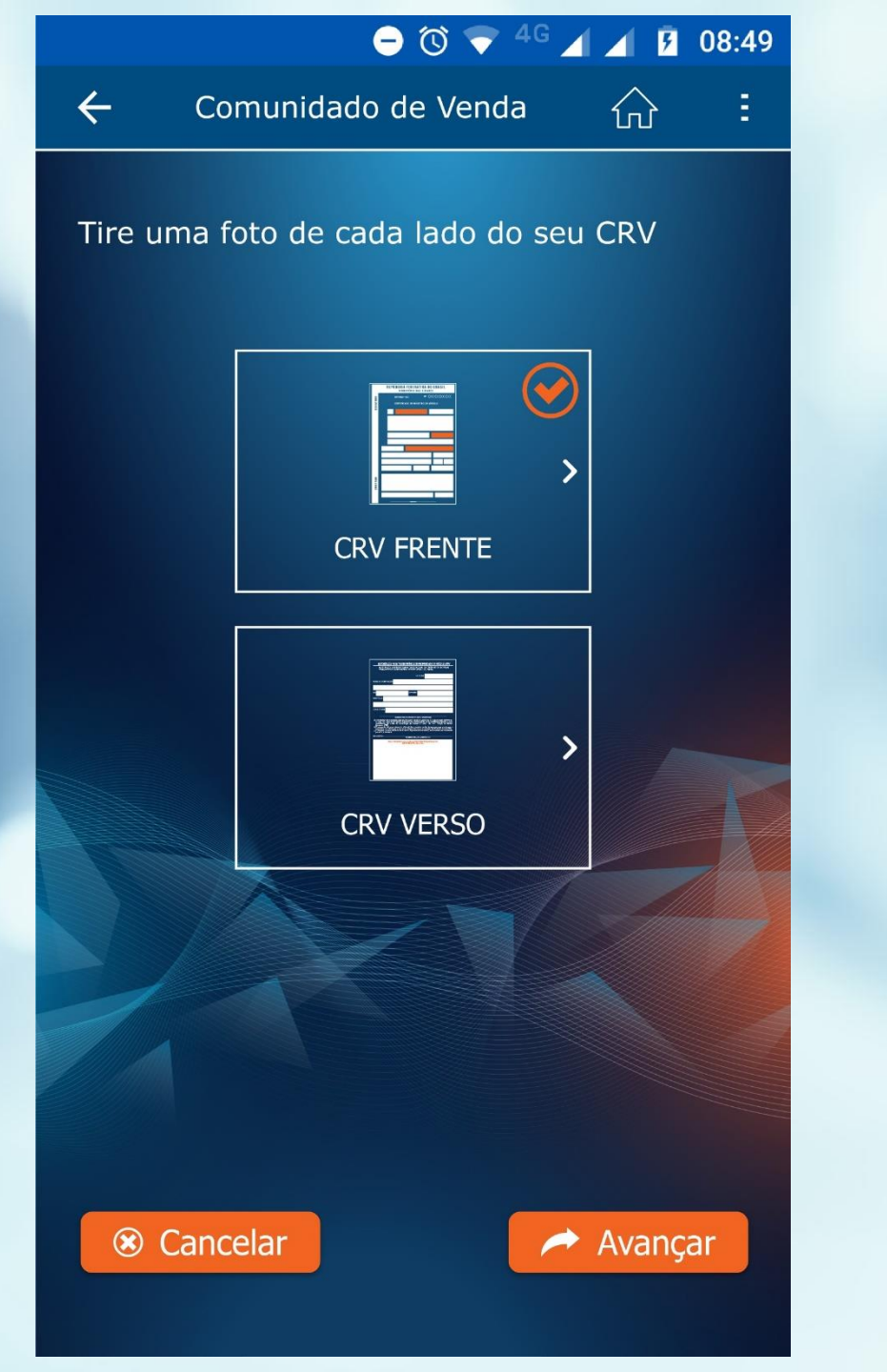

# Detran GO ON

Comunicado de Venda

Tire uma foto da frente e outra do verso do CRV do veículo.

A foto deve estar com todos os dados legíveis.

### 😑 🛈 💎 <sup>4</sup> 🖌 🖌 🗗 08:49

în

Comunidado de Venda

 $\leftarrow$ 

3

#### Pronto!

Seu Comunicado de Venda foi gerado com sucesso.

Você e o comprador irão receber notificações informando sobre o comunicado gerado.

Baixar Comunicado em PDF

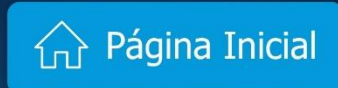

# Detran GO ON

Comunicado de Venda

Pronto!

Seu comunicado de venda foi gerado.

Você pode baixar o PDF do comunicado de venda tocando no botão "Baixar Comunicado em PDF".